## HOW TO ACCESS MyMC

There are user friendly instructions on the MyMC webpage. The initial User ID is your M#. Your M# is printed below the signature line of your WD&CE faculty contract letter. (If a student, your M# will be on the registration confirmation that you received from Customer Service).

- Go to: https://mymcprod.montgomerycollege.edu/cp/home/displaylogin.
- Click on the Find your My MC ID link just below the Log in and Password boxes.

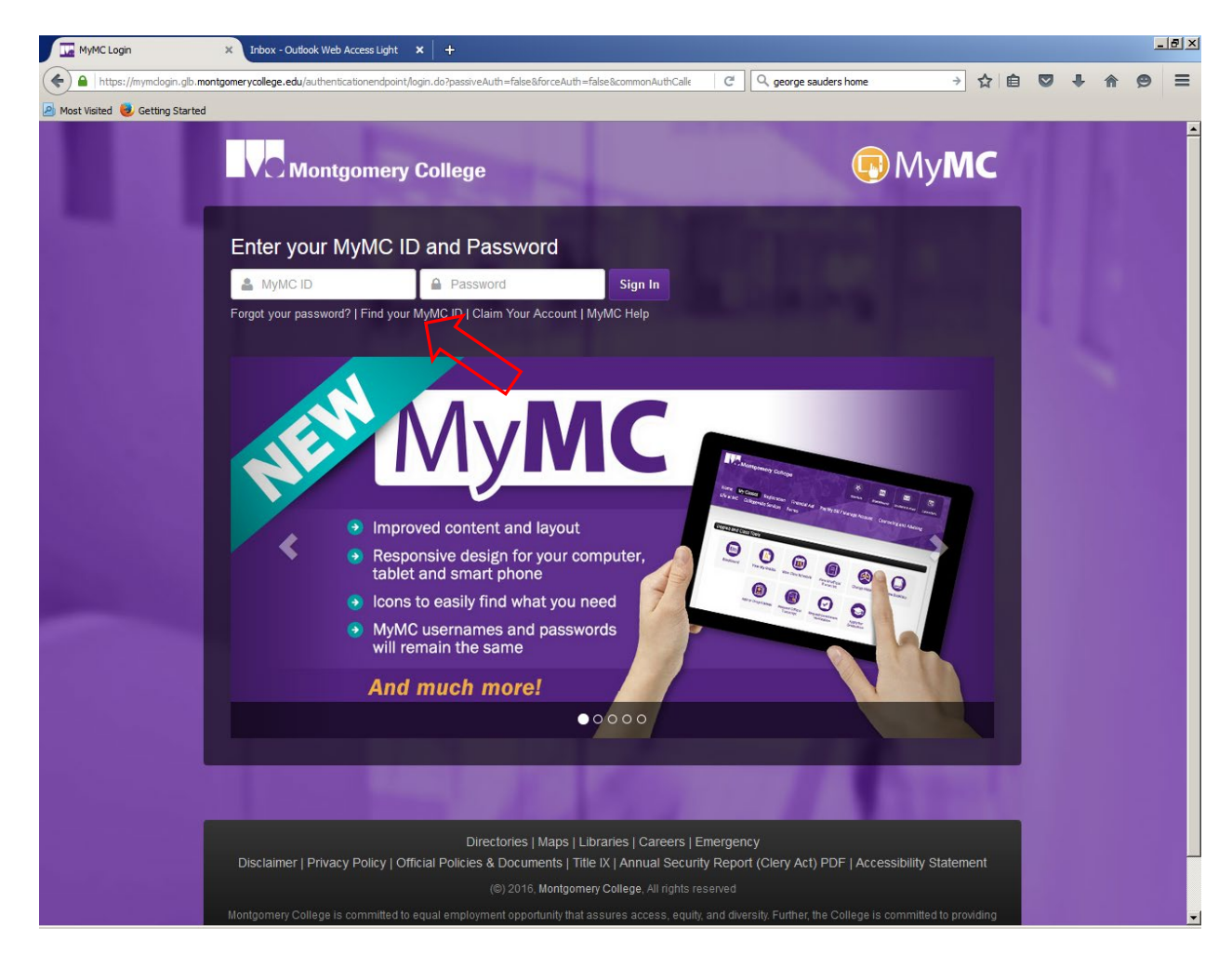

• On the next screen, enter your M#, with a capitol M, into the ID box.

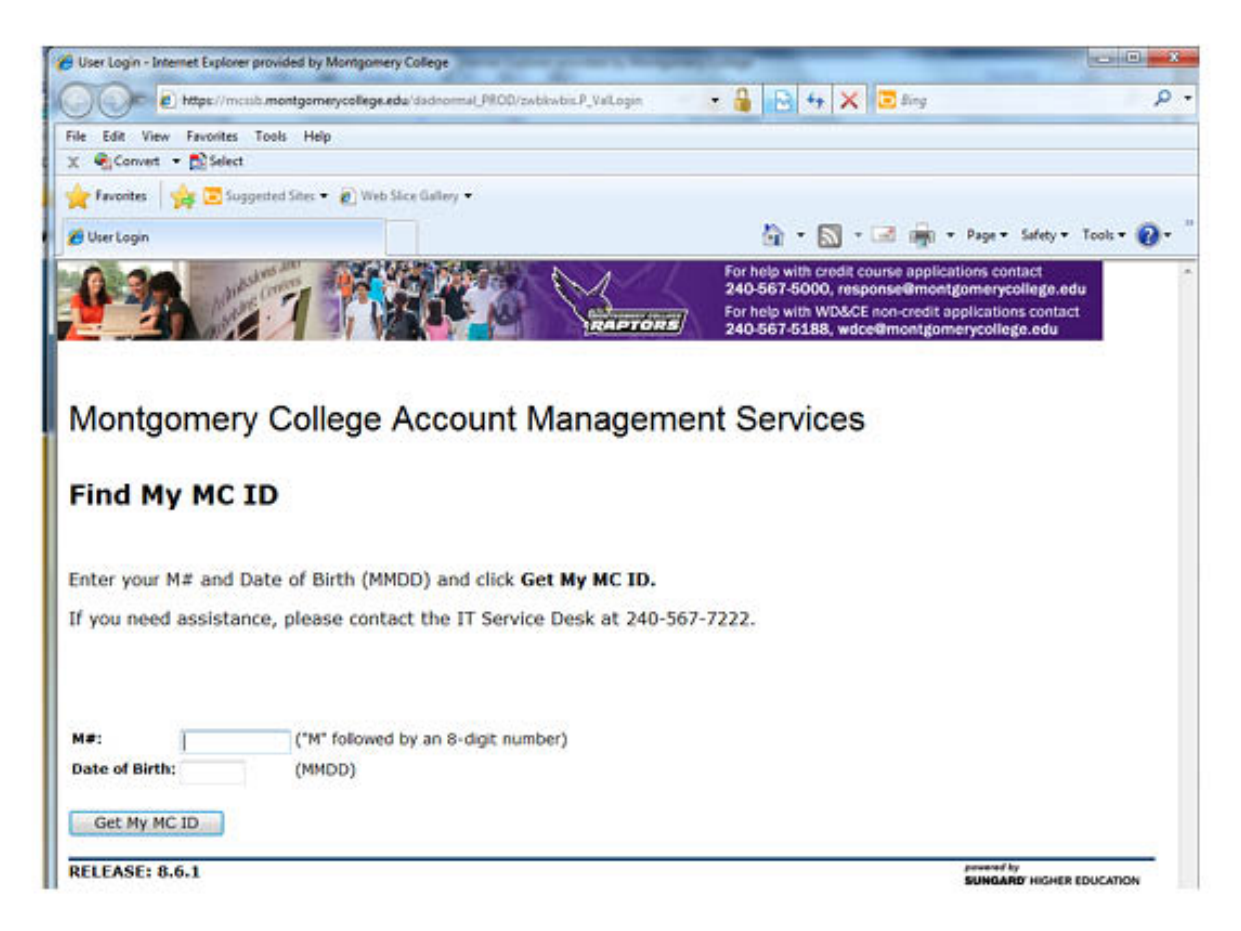

- Enter your birthdate (DDMMYY format) into the Pin box.
- Click on *Get My MC ID*.
- You will then be issued a new My MC ID that you will use to enter the site. Your pin number will remain your birthdate.

• Once you have your My MC ID, you will need to "Claim Your Account" by clicking on *the Claim Your Account* link just below the Log in and Password boxes.

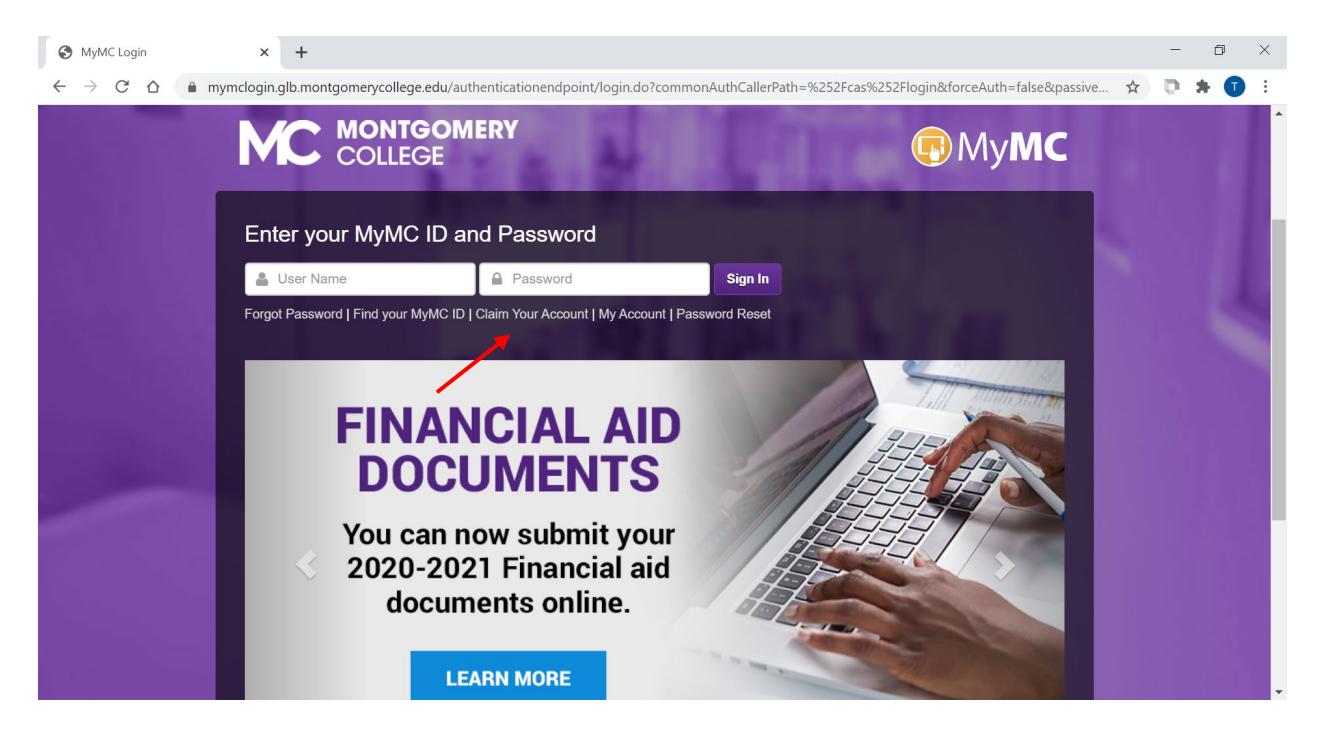

• Complete the form by inserting your My MC ID and password and check off the acknowledgement box.

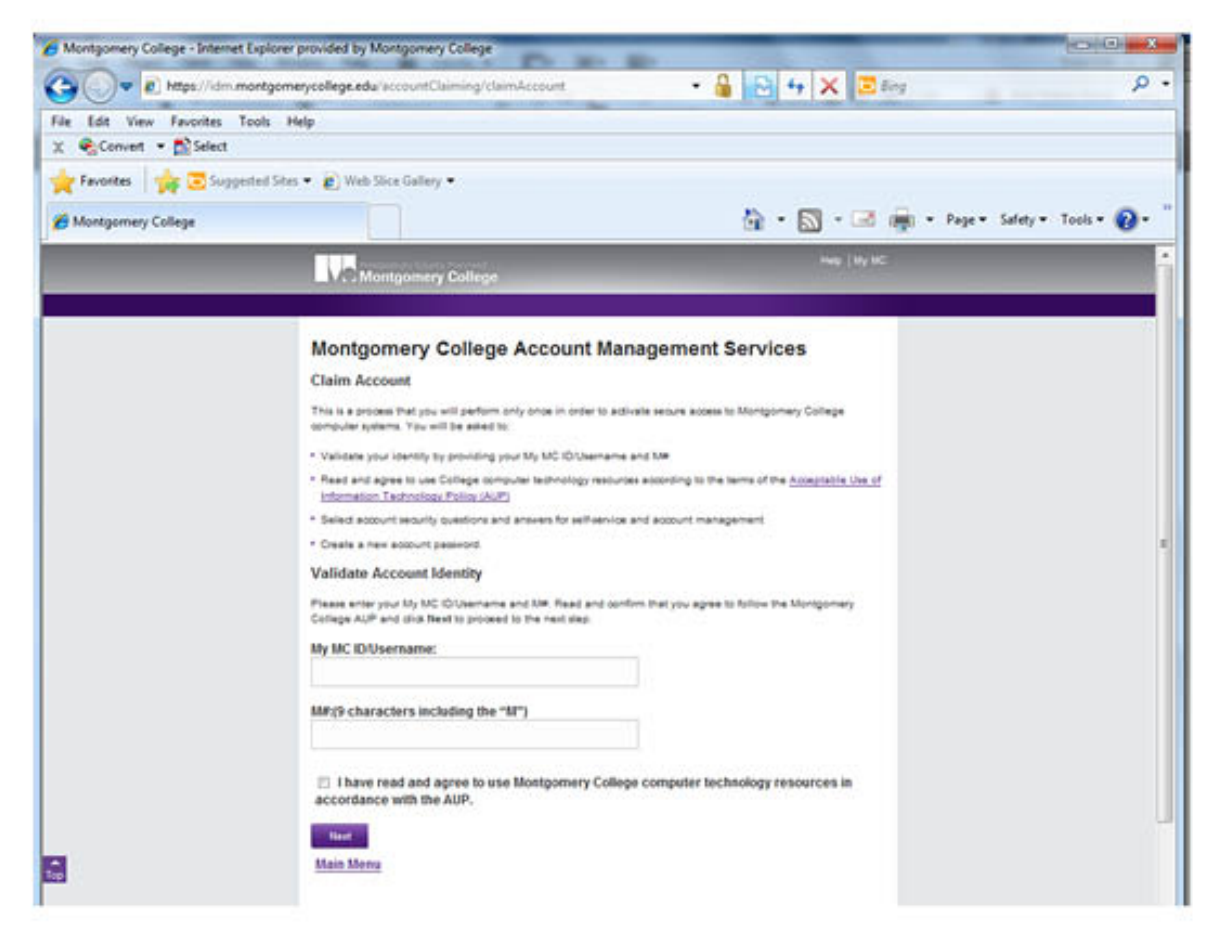

Contact IT Helpdesk (240) 567-7222, if you encounter any problems.